# HƯỚNG DẪN THANH TOÁN ONLINE TRÊN CỔNG THÔNG TIN SINH VIÊN

#### Cách 1: Thanh toán qua VN Pay

Bước 1: Đăng nhập vào hệ thống cổng sinh viên tại địa chỉ : http://tinchi.hpu2.edu.vn/

Bước 2: Truy cập vào đường dẫn "Thanh toán Online" trên menu dọc của cổng thông tin

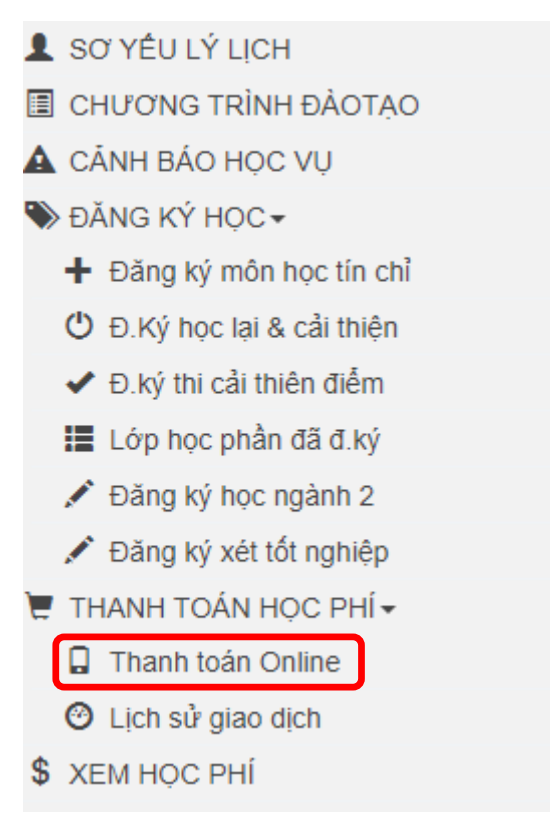

**Bước 3:** Lựa chọn học kì, năm học muốn nộp học phí bằng cách click "Bấm vào đây để thanh toán"

|                                            | THANH TOÁN HỌC, LỆ PHÍ PHÍ TRỰC TUYÉN                 |           |                            |                           |  |  |  |  |  |
|--------------------------------------------|-------------------------------------------------------|-----------|----------------------------|---------------------------|--|--|--|--|--|
|                                            | Bạn chọn hãy học kỳ, năm học để thanh toán trực tuyến |           |                            |                           |  |  |  |  |  |
| STT Học kỳ Năm học Loại khoản thanh toán # |                                                       |           |                            |                           |  |  |  |  |  |
| 1                                          | 1                                                     | 2021-2022 | Thanh toán học phí, lệ phí | Bấm vào đây để Thanh toán |  |  |  |  |  |
| 2                                          | 1                                                     | 2020-2021 | Thanh toán học phí, lệ phí | Bâm vào đây đê Thanh toán |  |  |  |  |  |
| 3                                          | 2                                                     | 2020-2021 | Thanh toán học phí, lệ phí | Bấm vào đây để Thanh toán |  |  |  |  |  |
| 4                                          | 1                                                     | 2019-2020 | Thanh toán học phí, lệ phí | Bấm vào đây để Thanh toán |  |  |  |  |  |
| 5                                          | 2                                                     | 2019-2020 | Thanh toán học phí, lệ phí | Bấm vào đây để Thanh toán |  |  |  |  |  |
|                                            |                                                       |           | ·                          | ·                         |  |  |  |  |  |

**Bước 4:** Click chọn "Chọn thanh toán" đúng khoản muốn nộp. Sau đó click chọn "Ngân hàng mà bạn muốn thanh toán" rồi click "Chấp nhận thanh toán online"

| HƯỚNG                 | G DẤN ĐĂI                                                                                                    | NG KÝ 💄 DIỄN ĐÀN                                 |                                |           | Jisa chon ngân hàng                          |  |
|-----------------------|----------------------------------------------------------------------------------------------------|--------------------------------------------------|--------------------------------|-----------|----------------------------------------------|--|
|                       |                                                                                                    |                                                  | THANH TOÁN HỌ                  | C PHÍ, I  | Ngân hàng ACB                                |  |
|                       |                                                                                                    |                                                  | Học k                          | ỳ 2 Năm   | Ngân hàng Agribank                           |  |
|                       | STT                                                                                                    | Khoản học phí, lệ phí                            | Thiếu/thừa kỳ trước            | F         | Ngân hàng Dong A                             |  |
|                       | 1                                                                                                    | Lý luận và phương pháp dạy học giáo dục thể chất |                                |           | Ngân hàng EximBank<br>Ngân hàng HDBank       |  |
|                       | 2                                                                                                    | Rèn luyện nghiệp vụ sư phạm thường xuyên         |                                |           | Ngân hàng MSBANK                             |  |
| VI                    | 3                                                                                                    | Tiếng Anh A2 3                                   |                                |           | Ngân hàng NCB                                |  |
|                       | 4                                                                                                    | Tư tưởng Hồ Chí Minh                             |                                |           | Ngan nang OceanBank                          |  |
| ÀOTẠO<br>I<br>tín chỉ | TAO Thanh toán học phí trực tuyến qua ngân hàng Ngân hảng SacomBank   Ngân hảng SacomBank Ngân hàng SacomBank   Ngân hàng SacomBank Ngân hàng SacomBank   Ngân hàng SacomBank Ngân hàng SacomBank   Ngân hàng SacomBank Ngân hàng SacomBank   Ngân hàng VB Ngân hàng VCB   Ngân hàng VCB Ngân hàng VCB   Ngân hàng VEB Ngân hàng VCB   Ngân hàng VPBank Ngân hàng VPBank |                                                  |                                |           |                                              |  |
| thiện                 | - Sau kh                                                                                                    | i thực hiện giao dịch, bạn phải chờ 5-10 phút m  | ời có thể tiến hành các giao c | lịch tiếp | Ngân hàng SacomBank 🗸 🗸                      |  |
| điểm<br>đ.ký          | theo.<br>- Nhấp n                                                                                                    | nút <b>Hủy bỏ</b> nếu bạn muốn hủy giao dịch     |                                |           | Chấp nhận thanh toán Online Hủy bỏ giao dịch |  |

**Bước 5:** Thanh toán: Nhập thông tin thanh toán: Số thẻ, Ngày phát hành, Tên chủ thẻ. Click chọn "Xác thực"

|                  | Thanh toán trực tuyến                  |             |  |  |  |  |
|------------------|----------------------------------------|-------------|--|--|--|--|
|                  | Số tiền:                               | 600.000 VND |  |  |  |  |
|                  | Phí tiện ích:                          | 5.500 VND   |  |  |  |  |
|                  | long tien:                             | 605.500 VND |  |  |  |  |
| 📄 Số thẻ         |                                        |             |  |  |  |  |
| MM/YY            | (                                      |             |  |  |  |  |
| O Ngày phát hành | ı                                      |             |  |  |  |  |
| 🔺 Tên ch         | ủ thẻ (không dất                       | 1)          |  |  |  |  |
| Điều kiện sử d   | ụng dịch vụ (?                         |             |  |  |  |  |
|                  | XÁC                                    | THỰC        |  |  |  |  |
|                  | —————————————————————————————————————— | jặc         |  |  |  |  |
|                  | Н                                      | ŪΥ          |  |  |  |  |

#### Thanh toán qua Ngân hàng NCB

**Bước 6:** Nhập thông tin mật khẩu OTP đã gửi về số điện thoại đăng ký và click "thanh toán"

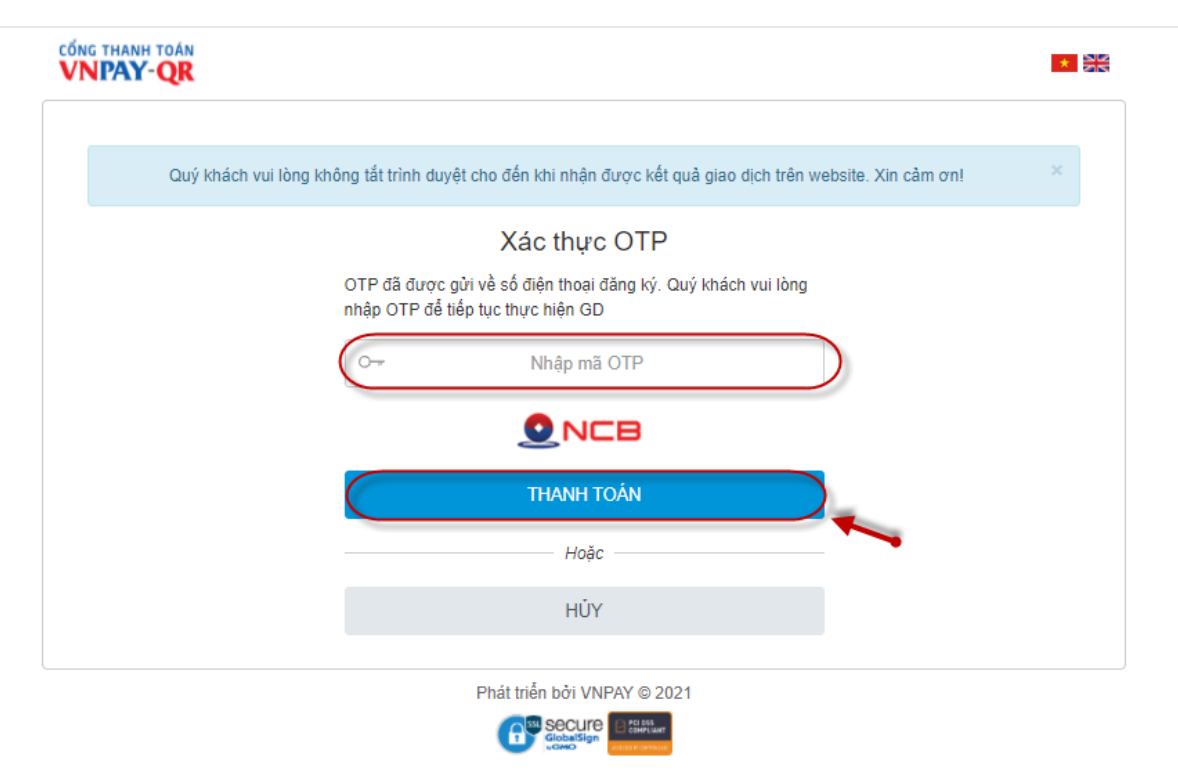

**Bước 7**: Click vào "Xem lịch sử giao dịch" để xem thông tin giao dịch thanh toán hoặc in phiếu thu

| Kết quả thanh toán    |                                                    |  |
|-----------------------|----------------------------------------------------|--|
| Xem lịch sử giao dịch | Click vào để xem<br>thông tin lịch sử<br>giao dịch |  |

|     | LỊCH SỬ GIAO DỊCH THANH TOÁN HỌC PHÍ                           |              |                                                       |           |                      |                               |                        |  |  |
|-----|----------------------------------------------------------------|--------------|-------------------------------------------------------|-----------|----------------------|-------------------------------|------------------------|--|--|
| STT | Thời điểm giao dịch                                            | Mã giao dịch | Nội dung                                              | Số tiền   | Hình thức thanh toán | Kết quả giao dịch             | #                      |  |  |
| 1   | 09/22/2021 11:43:32                                            | 10529        | Thanh toan hoc phi, le phi hoc ky 1 nam hoc 2021-2022 | 1,650,000 | Internet             | Đã thanh toán tiền thành công | Xem chi tiết giao dịch |  |  |
| 2   | 09/22/2021 11:25:13                                            | 10528        | Thanh toan hoc phi, le phi hoc ky 1 nam hoc 2020-2021 | 1,450,000 | Internet             | Đã thanh toán tiền thành công | Xem chi tiết giao dịch |  |  |
|     | Click vào 'Yem chỉ tiết<br>giao dịch' để xem<br>nhông tự phiếu |              |                                                       |           |                      |                               |                        |  |  |

| TRA CƯU THỔNG TIN CHI TIẾT GIAO DỊCH                                              |                                                                            |                       |                     |  |  |  |  |
|-----------------------------------------------------------------------------------|----------------------------------------------------------------------------|-----------------------|---------------------|--|--|--|--|
| hông tin chi tiết giao dịch                                                       |                                                                            |                       |                     |  |  |  |  |
| Mã giao dịch:<br>Thời điểm giao dịch:<br>Số tiền giao dịch:<br>Kết quả giao dịch: | 10529<br>09/22/2021 11:43:32<br>1,650,000<br>Đã thanh toán tiển thành công |                       |                     |  |  |  |  |
| STT                                                                               |                                                                            | Khoản học phí, lệ phí | Số tiền nộp         |  |  |  |  |
| 1                                                                                 | Tiền bảo hiểm y tế đợt 1                                                   |                       | 200,000             |  |  |  |  |
| 2                                                                                 | Tiền học phí đợt 1                                                         |                       | 1,450,000           |  |  |  |  |
|                                                                                   |                                                                            |                       | In phiếu thanh toán |  |  |  |  |

Cách 2: Thanh toán qua hệ thống ngân hàng TMCP Đầu tư và Phát triển Việt Nam (BIDV): Áp dụng cho sinh viên có tài khoản/ thẻ ATM ngân hàng BIDV, hoặc giao dịch tại ngân hàng BIDV.

Bước 1: Đăng nhập vào hệ thống cổng sinh viên tại địa chỉ : <u>http://tinchi.hpu2.edu.vn/</u>

Bước 2: Truy cập vào đường dẫn "Thanh toán Online" trên menu dọc của cổng thông tin

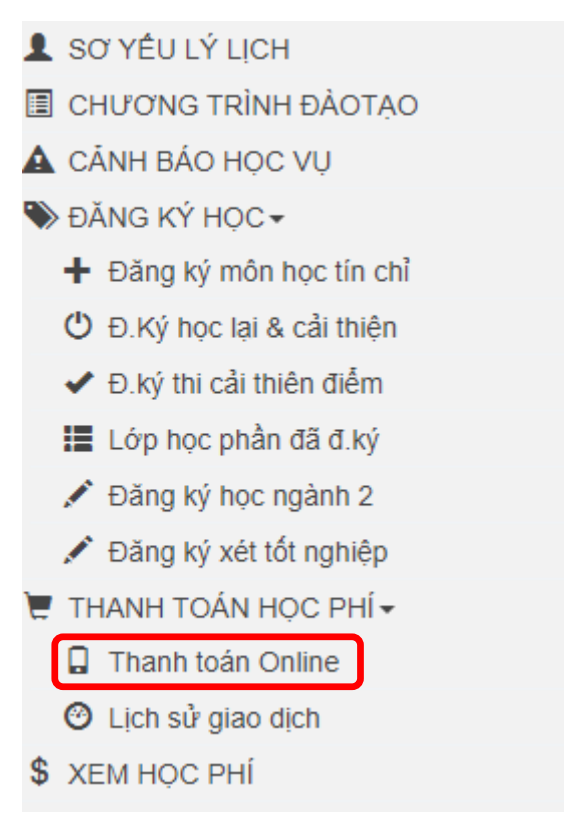

**Bước 3:** Lựa chọn học kì, năm học muốn nộp học phí bằng cách click "Bấm vào đây để thanh toán"

|                                                       | THANH TOÁN HỌC, LỆ PHÍ PHÍ TRỰC TUYÉN      |           |                            |                                       |  |  |  |  |
|-------------------------------------------------------|--------------------------------------------|-----------|----------------------------|---------------------------------------|--|--|--|--|
| Bạn chọn hãy học kỳ, năm học để thanh toán trực tuyến |                                            |           |                            |                                       |  |  |  |  |
| STT                                                   | STT Học kỳ Năm học Loại khoản thanh toán # |           |                            |                                       |  |  |  |  |
| 1                                                     | 1                                          | 2021-2022 | Thanh toán học phí, lệ phí | Bấm vào đây để Thanh toán             |  |  |  |  |
| 2                                                     | 1                                          | 2020-2021 | Thanh toán học phí, lệ phí | Bâm vào đây đê Thanh toán             |  |  |  |  |
| 3                                                     | 2                                          | 2020-2021 | Thanh toán học phí, lệ phí | Bấm vào đây để Thanh toán             |  |  |  |  |
| 4                                                     | 1                                          | 2019-2020 | Thanh toán học phí, lệ phí | Bấm vào đây để Thanh toán             |  |  |  |  |
| 5                                                     | 2                                          | 2019-2020 | Thanh toán học phí, lệ phí | Bấm vào đây để Thanh toán             |  |  |  |  |
|                                                       |                                            |           | '                          | · · · · · · · · · · · · · · · · · · · |  |  |  |  |

**Bước 4:** Click chọn "Chọn thanh toán" đúng khoản muốn nộp. Sau đó click vào "Chấp nhận thanh toán Online" để chuyển sang hệ thống thanh toán của BIDV.

| THANH TOÁN HỌC PHÍ, LỆ PHÍ PHÍ TRỰC TUYẾN |                                      |                        |                    |                      |                 |                    |  |
|-------------------------------------------|--------------------------------------|------------------------|--------------------|----------------------|-----------------|--------------------|--|
|                                           |                                      | Học kỳ 1               | l Năm học 2021-202 | 2                    |                 |                    |  |
| STT                                       | Khoản học phí, lệ phí                | Thiếu/thừa kỳ trước    | Phải nộp kỳ        | Đã nộp kỳ            | Số tiền còn nộp | Chọn thanh<br>toán |  |
| 1                                         | Đọc HSK5 1                           |                        | 580,000            | 0                    | 580,000         |                    |  |
| 2                                         | Lý thuyết dịch                       |                        | 580,000            | 0                    | 580,000         |                    |  |
| 3                                         | Phiên dịch 1                         |                        | 580,000            | 0                    | 580,000         |                    |  |
| TỔNG SỐ TIÈN PHẢI NỘP: 1,160,00           |                                      |                        |                    |                      |                 |                    |  |
| Thar                                      | nh toán học phí trực tu              | yến qua ngân           | hàng               |                      |                 |                    |  |
|                                           |                                      |                        |                    |                      |                 |                    |  |
| Lunuvi                                    |                                      |                        | Chắc chắp hại      | n thanh toán học nhí | cho             | mã cinh            |  |
| - Nhấr                                    | nút Chấn nhân thanh toán Onlin       | e để thực hiện thanh t | toán viên          | n thann toan hộc phi | cho             | ind sinn           |  |
| qua Int                                   | ernet                                | e de alge hiçir alanır | Ngân hàng tha      | anh toán:            |                 |                    |  |
| - Sau                                     | khi thực hiên giao dịch, ban phải ch | ờ 5-10 phút mới có th  | iế tiến Ngân bàng  | BIDV                 |                 | ~                  |  |
| hành c                                    | ác giao dich tiếp theo.              |                        | Ngan nang          | 010 4                |                 | · ·                |  |
| - Nhấr                                    | nút Hủy bỏ nếu ban muốn hủy gia      | o dich                 |                    | Chấn nhân thanh to   | án Online Hủy h | o dich             |  |

#### Bước 5:

Trường hợp 1: Sinh viên có đăng kí dịch vụ SmartBanking của ngân hàng BIDV:

5.1.1. Nhập thông tin thanh toán:

- Họ tên, Số điện thoại, Mật khẩu, Mã Captcha
- Click "Tôi đồng ý với các <u>điều khoản điều kiện</u> dịch vụ thanh toán của BIDV" (khai báo theo thông tin tài khoản ngân hàng trong file excel cung cấp)
- Click chọn "Xác nhận"

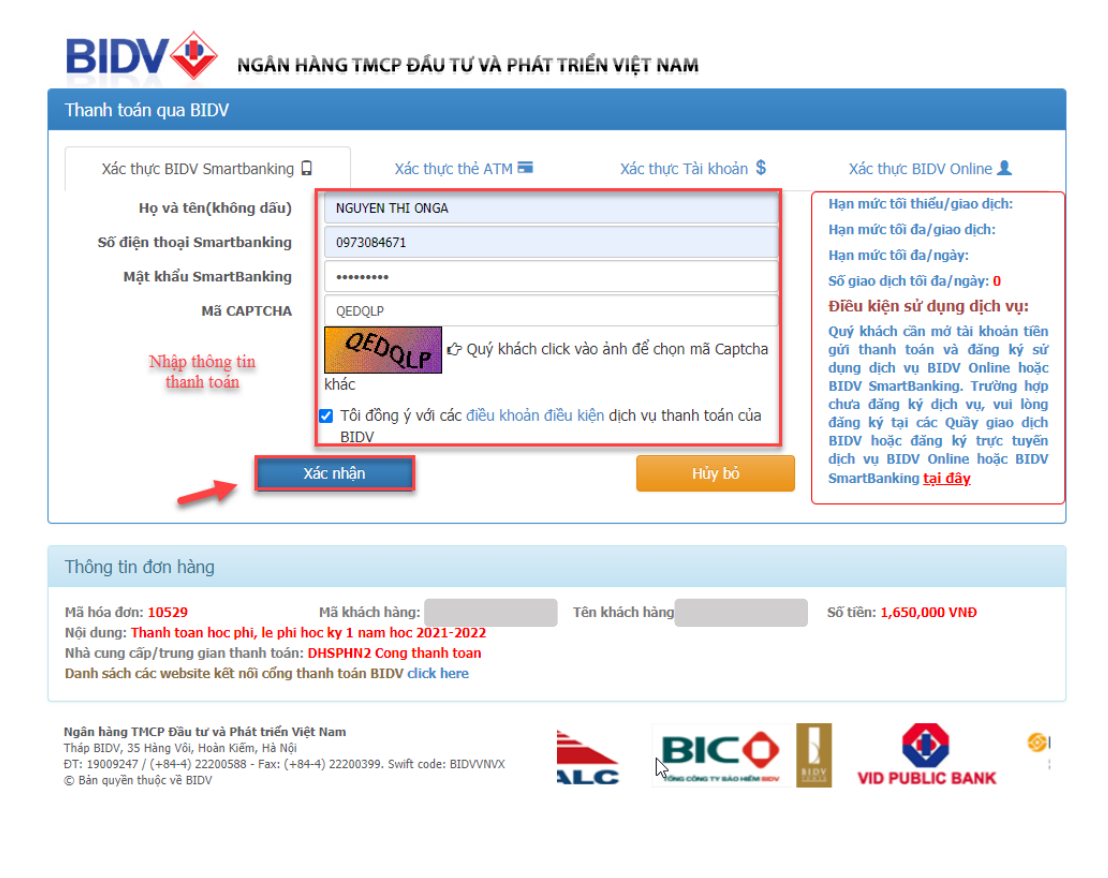

5.1.2. Nhập thông tin mật khẩu OTP đã gửi về số điện thoại đăng ký và click "thanh toán"

| Tài khoản thanh tơ                | an 12010002165486              | ~                                                                                         |                                                                         |  |
|-----------------------------------|--------------------------------|-------------------------------------------------------------------------------------------|-------------------------------------------------------------------------|--|
| Số                                | dư 99,998,550,000 VNĐ          | 99,998,550,000 VNĐ                                                                        |                                                                         |  |
| Mật khẩu C                        | JTP                            | ·····•<br>☆ Mật khẩu OTP sẽ có hiệu lực trong 2 phút từ khi được gửi về cho<br>khách hàng |                                                                         |  |
| long tin đơn hàng                 |                                | nd geo dan                                                                                | •                                                                       |  |
| š hóa đơn: <b>10529</b><br>Î phí: | Mã khách hàng:<br>VAT:         | Tên khách hàng:<br>Số tiền chiết khấu:                                                    | Số tiền: <b>1,650,000 VNĐ</b><br>Tổng tiền thanh toán: <b>1,650,000</b> |  |
|                                   | phi hoc ky 1 nam hoc 2021-2022 |                                                                                           | VNÐ                                                                     |  |

5.1.3. Click vào "Xem lịch sử giao dịch" để xem thông tin giao dịch thanh toán hoặc in phiếu thu

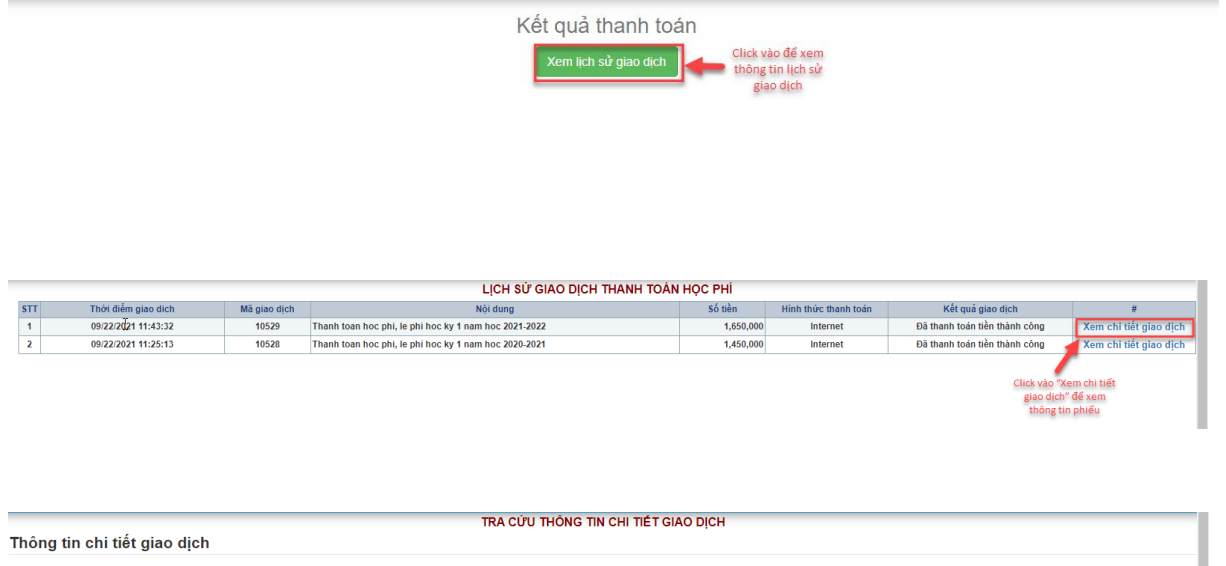

| Thông tin chi tiết giao                                                           | Thông tin chỉ tiết giao dịch                                              |                     |  |  |  |  |
|-----------------------------------------------------------------------------------|---------------------------------------------------------------------------|---------------------|--|--|--|--|
| Mã giao dịch:<br>Thời điểm giao dịch:<br>Số tiền giao dịch:<br>Kết quả giao dịch: | 10529<br>09/222021 11:43:32<br>1,650,000<br>Đã thanh toán tiển thánh công |                     |  |  |  |  |
| STT                                                                               | Khoản học phí, lệ phi                                                     | Số tiền nộp         |  |  |  |  |
| 1                                                                                 | Tiền bảo hiếm y tế đợt 1                                                  | 200,000             |  |  |  |  |
| 2                                                                                 | Tiền học phí đợt 1                                                        | 1,450,000           |  |  |  |  |
|                                                                                   |                                                                           | In phiếu thanh toán |  |  |  |  |

**Trường họp 2:** Sinh viên thanh toán học phí theo "**Mã hóa đơn**" với các hình thức khác của ngân hàng BIDV :

- Ngân hàng điện tử (BIDV Smartbanking): miễn phí.
- Qua thẻ BIDV thực hiện tại các ATM của BIDV: miễn phí.
- Thanh toán học phí tại quầy giao dịch của BIDV: miễn phí.
- Thanh toán học phí qua các ngân hàng khác (không phải ngân hàng BIDV): theo biểu phí của ngân hàng giữ tài khoản.

Lưu ý: Hướng dẫn lấy "Mã hóa đơn" trên cổng sinh viên.

Sinh viên vẫn thực hiện từ Bước 1 đến Bước 4 để lấy "Mã hóa đơn". Ghi lại "Mã hóa đơn" và ấn "Hủy bỏ"

| h toán qua BIDV                                                                                                    |                                                                                                    |                                                                                                    |
|----------------------------------------------------------------------------------------------------|----------------------------------------------------------------------------------------------------|----------------------------------------------------------------------------------------------------|
| Xác thực Smartbanking 📮                                                                                                    | Xác thực thẻ ATM 📼                                                                                             | Xác thực Tài khoản 💲                                                                                                    |
| Họ và tên(không dầu)<br>50 điện thoại Smartbanking<br>Mật khẩu SmartBanking<br>Mã CAPTCHA<br>Mã CAPTCHA<br>JECULS<br>khác<br>Tối đồng ý v<br>BIDV<br>Xác nhận | ¢° Quý khách click vào ảnh để chọn mã Captcha<br>với các điều khoản điều kiện dịch vụ thanh toán của<br>Hủy bờ | Hạn mức tôi thiếu/giao dịch:<br>Hạn mức tôi đa/giao dịch:<br>Hạn mức tôi đa/giao dịch:<br>Sõ giao dịch tôi đa/giảy: 0<br>Điều kiện sử dụng địch vụ:<br>Quý khách cần mở tài khoản tiễn<br>gử thanh tóan và đặng kỳ đứ<br>dụng dịch vụ Smartbanking,<br>Trường hợp chưa đặng kỳ đứ vụ,<br>vui lông đặng kỳ tai các Quậv giao<br>dịch BLDV hoặc đặng kỳ trực<br>tuyến dịch vụ Smartbankingtai<br>đảy |
| g tin đơn hàng                                                                                                    |                                                                                                    |                                                                                                    |
|                                                                                                    | Tân khánh hànn                                                                                                 | 5% Miles 600 000 MND                                                                                                    |

Sinh viên có thể truy cập vào đường dẫn "Lịch sử giao dịch" trên menu dọc của cổng thông tin để xem lại **"Mã hóa đơn":** 

Đăng ký xét tốt nghiệp
THANH TOÁN HỌC PHÍ Thanh toán Online
Lịch sử giao dịch
XEM HOC PHÍ

|    | LỊCH SỬ GIAO DỊCH THANH TOÁN HỌC PHÍ |                                                                                                    |              |                                                                              |          |                                  |                                  |                           |  |
|----|--------------------------------------|----------------------------------------------------------------------------------------------------|--------------|------------------------------------------------------------------------------|----------|----------------------------------|----------------------------------|---------------------------|--|
| ST | п                                    | Thời điểm giao dich                                                                                    | Mã giao dịch | Nội dung                                                                     | Số tiền  | Hình thức thanh<br>toán          | Kết quả giao dịch                | #                         |  |
|    | 1                                    | 10/15/2021 11:54:09                                                                                    | 10624        | Thanh toan hoc phi, le phi hoc ky 2 nam hoc 2020-2021 ma<br>sv 195D140206010 | 600,000  | Internet                         | Chưa thanh toán tiền             | Xem chi tiết giao<br>dịch |  |
| 2  | 2                                    | 10/07/2021 11:45:33                                                                                    | 10596        | Thanh toan hoc phi, le phi hoc ky 2 nam hoc 2020-2021 ma<br>sv 195D140206010 | 600,000  | Internet                         | Đã thanh toán tiền thành<br>công | Xem chi tiết giao<br>dịch |  |
| 3  | 3                                    | 10/06/2021 16:09:36 10588 Thanh toan hoc phi, le phi hoc ky 2 nam hoc 2020-2021 ma<br>sv 195D140206010 |              | 1,500,000                                                                    | Internet | Đã thanh toán tiền thành<br>công | Xem chi tiết giao<br>dịch        |                           |  |

# 5.2.1. Thanh toán học phí qua kênh ngân hàng điện tử (BIDV Smartbanking)

*Điều kiện sử dụng dịch vụ:* Khách hàng cần mở tài khoản tại BIDV và đăng ký thành công dịch vụ BIDV Smart Banking.

# Các bước thực hiện giao dịch thanh toán học phí:

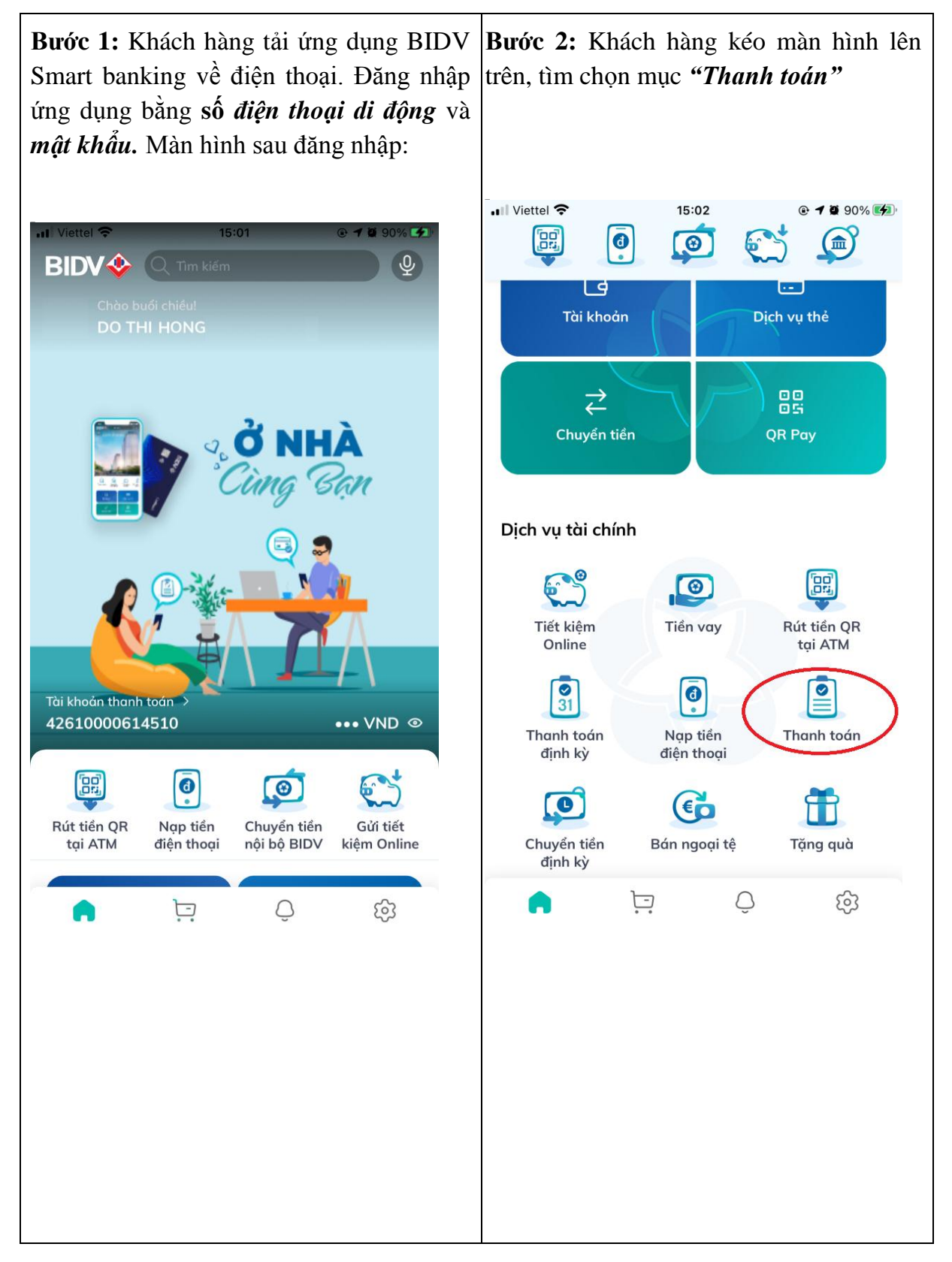

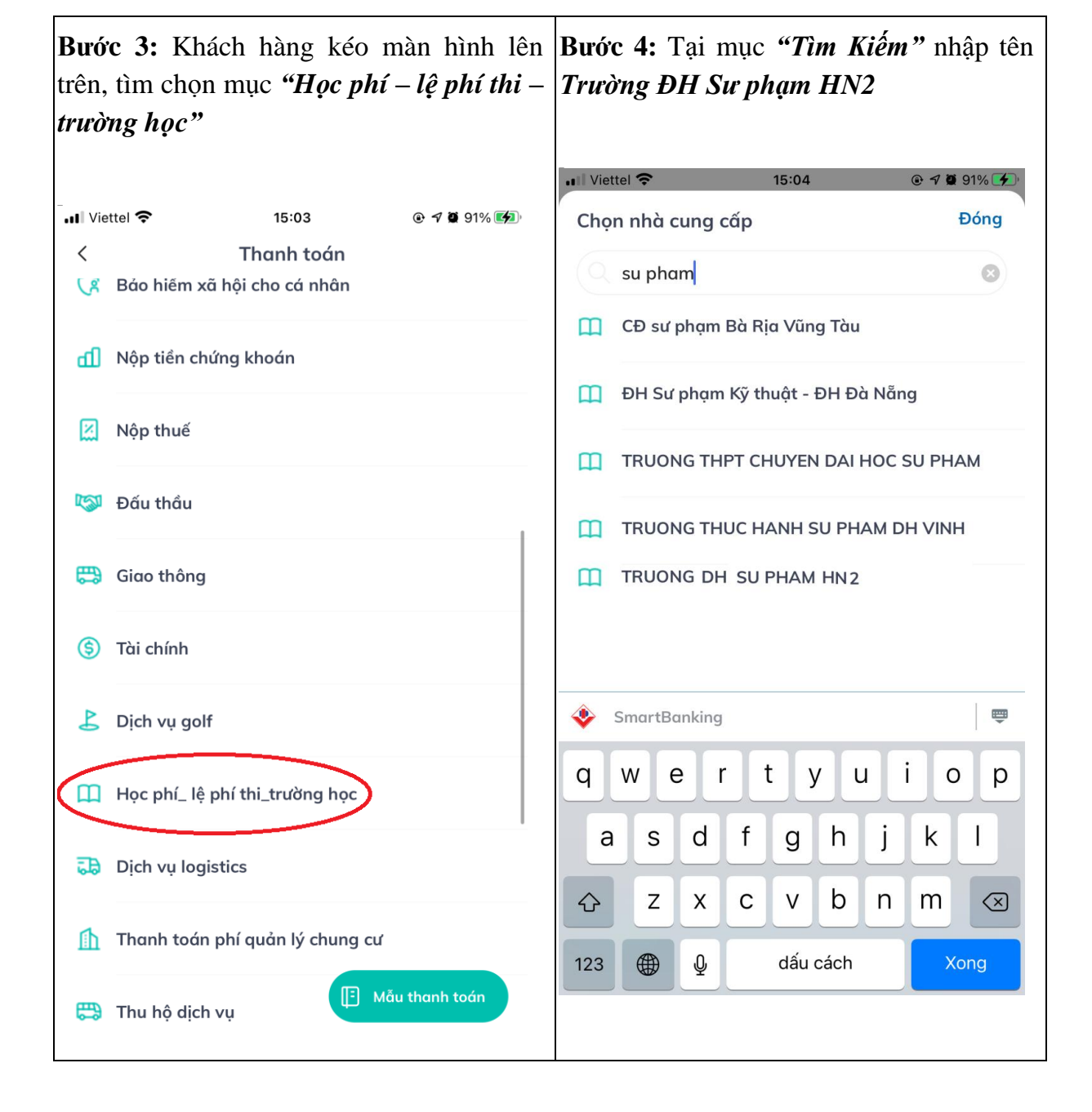

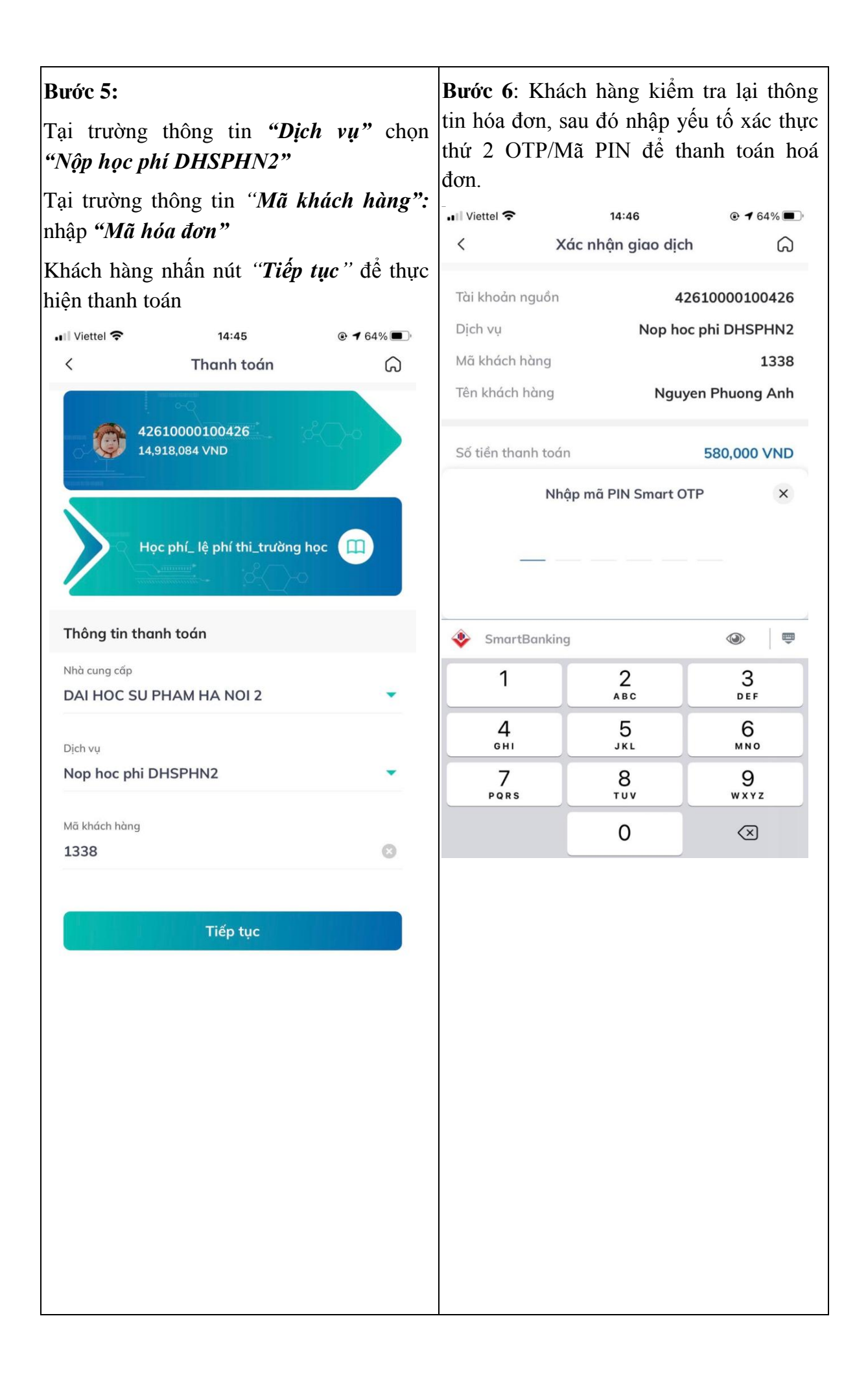

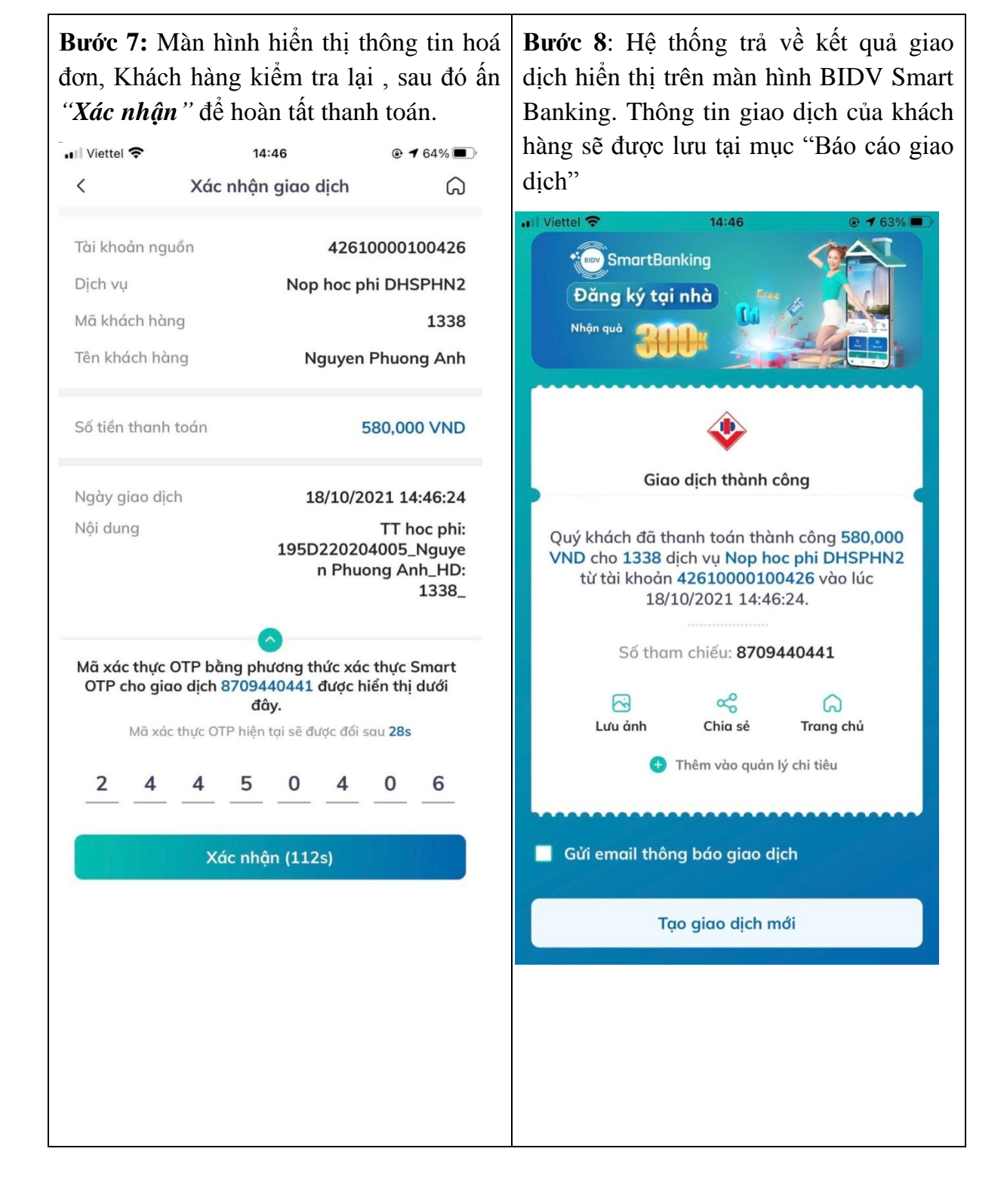

# 5.2.2. Thanh toán học phí qua thẻ BIDV thực hiện tại các ATM của BIDV

*Điều kiện sử dụng dịch vụ:* Khách hàng có tài khoản thanh toán và sử dụng dịch vụ thẻ ATM của BIDV.

#### Các bước thực hiện giao dịch thanh toán học phí:

Bước 1: Đăng nhập sử dụng dịch vụ ATM của BIDV

Bước 2: Chọn menu "Thanh toán"

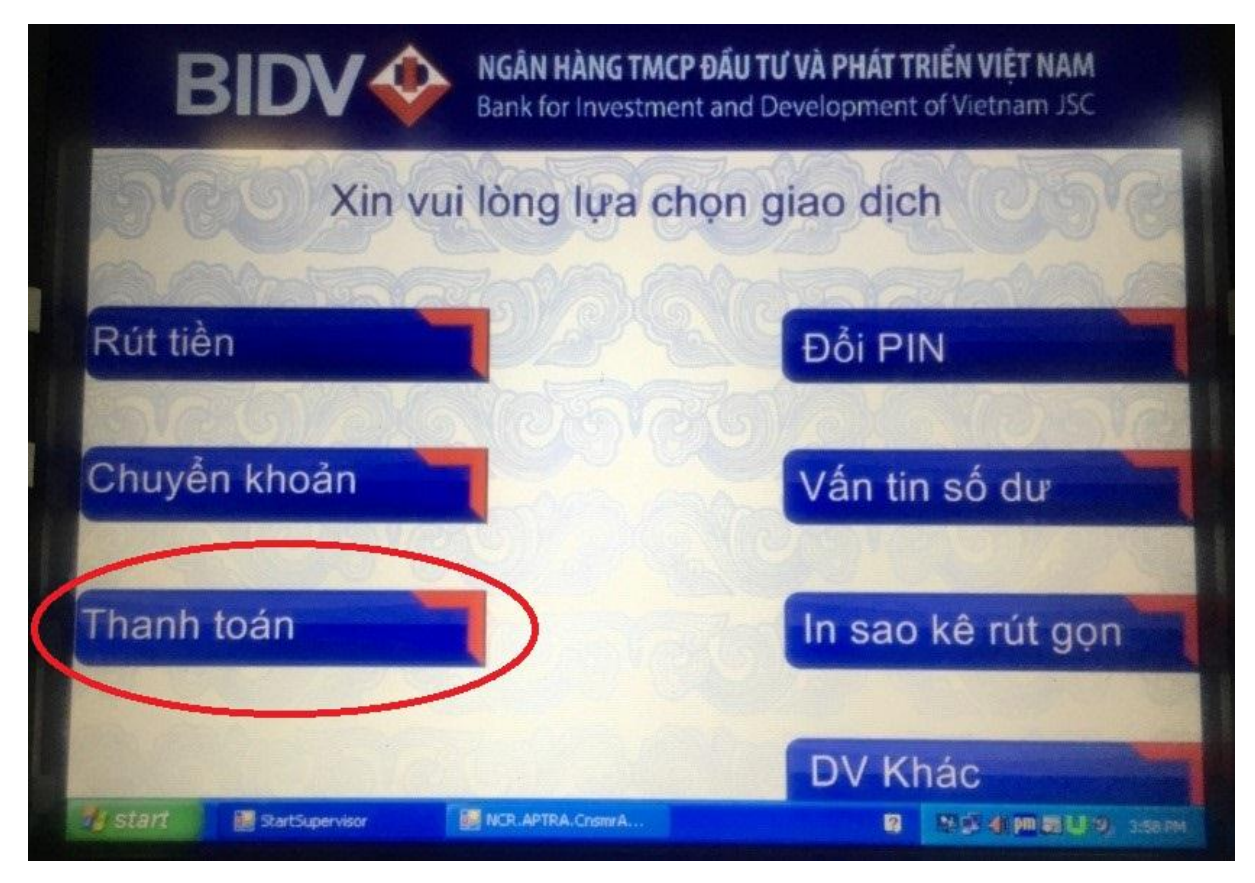

Bước 3: Chọn menu "Học phí – Lệ phí thi"

| BIDV Bank for Investment and Development of Vietnam JSC                                                                                                  |            |
|----------------------------------------------------------------------------------------------------|------------|
| Vui lòng chọn loại dịch vụ thanh toán                                                                                                    |            |
| HOC PHILLE PHI THI<br>NAP TIEN DIEN THOAI<br>NAP TIEN VI DIEN TU<br>TIEN DIEN<br>TIEN NUOC<br>THU HO BAO HIEM<br>TRUYEN HINH<br>VE MAY BAY<br>VIEN THONG | Chọn lên   |
|                                                                                                    | Chọn xuống |
|                                                                                                    | Tiếp tục   |
|                                                                                                    | Thoát      |

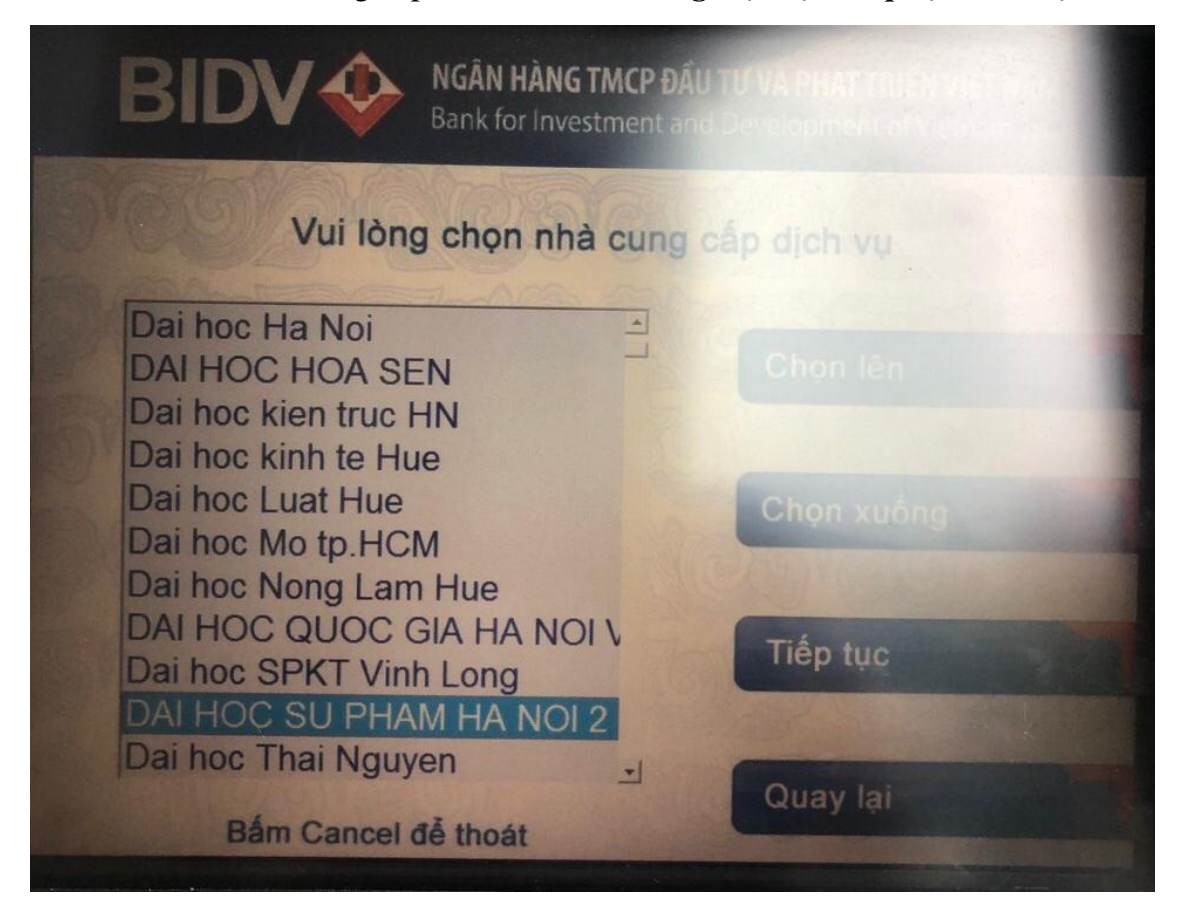

Bước 4: Chọn Nhà cung cấp dịch vụ là "Trường Đại học Sư phạm Hà Nội 2"

Bước 5: Chọn loại Dịch vụ là "Nộp học phí DHSPHN2"

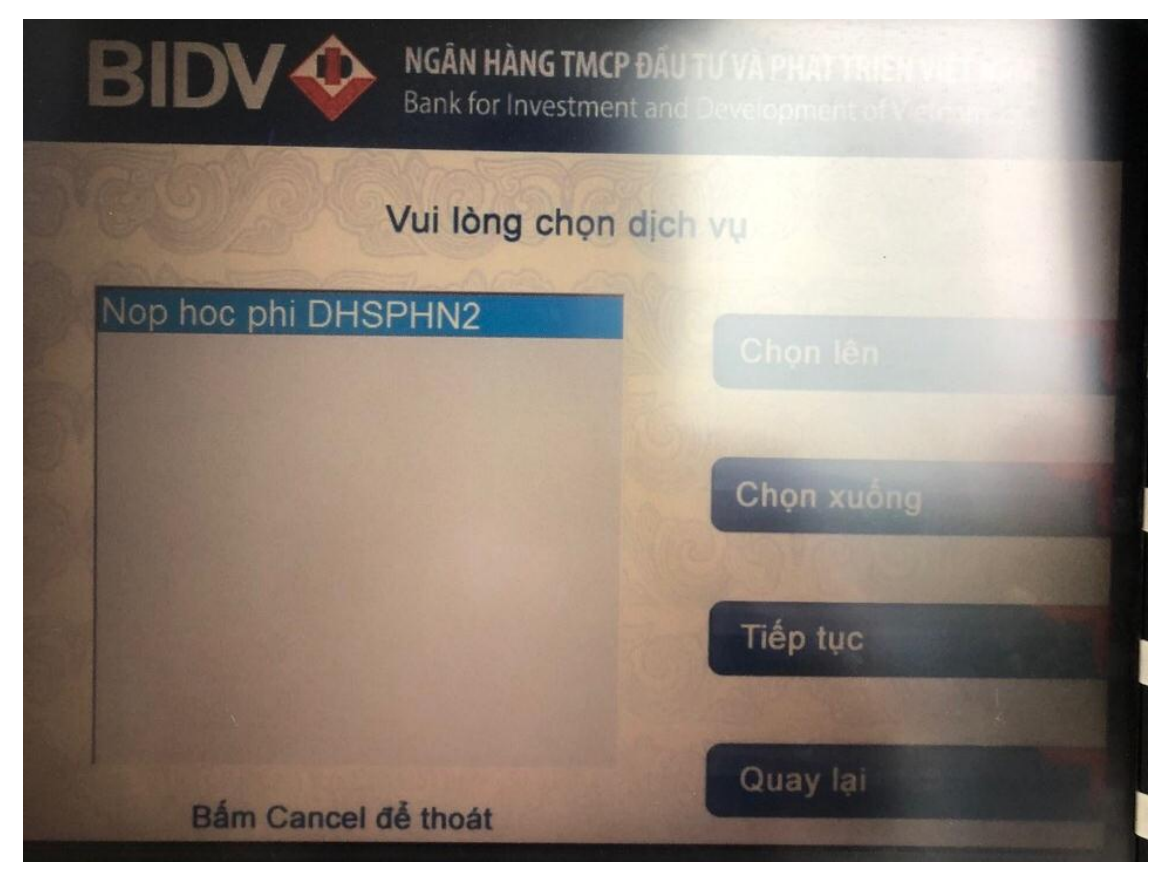

**Bước 6:** Nhập "**Mã hóa đơn"** vào mục "Mã Khách hàng", Người nộp tiền chọn các ký tự chữ cái ở hai bên màn hình và ký tự chữ số trên bàn phím.

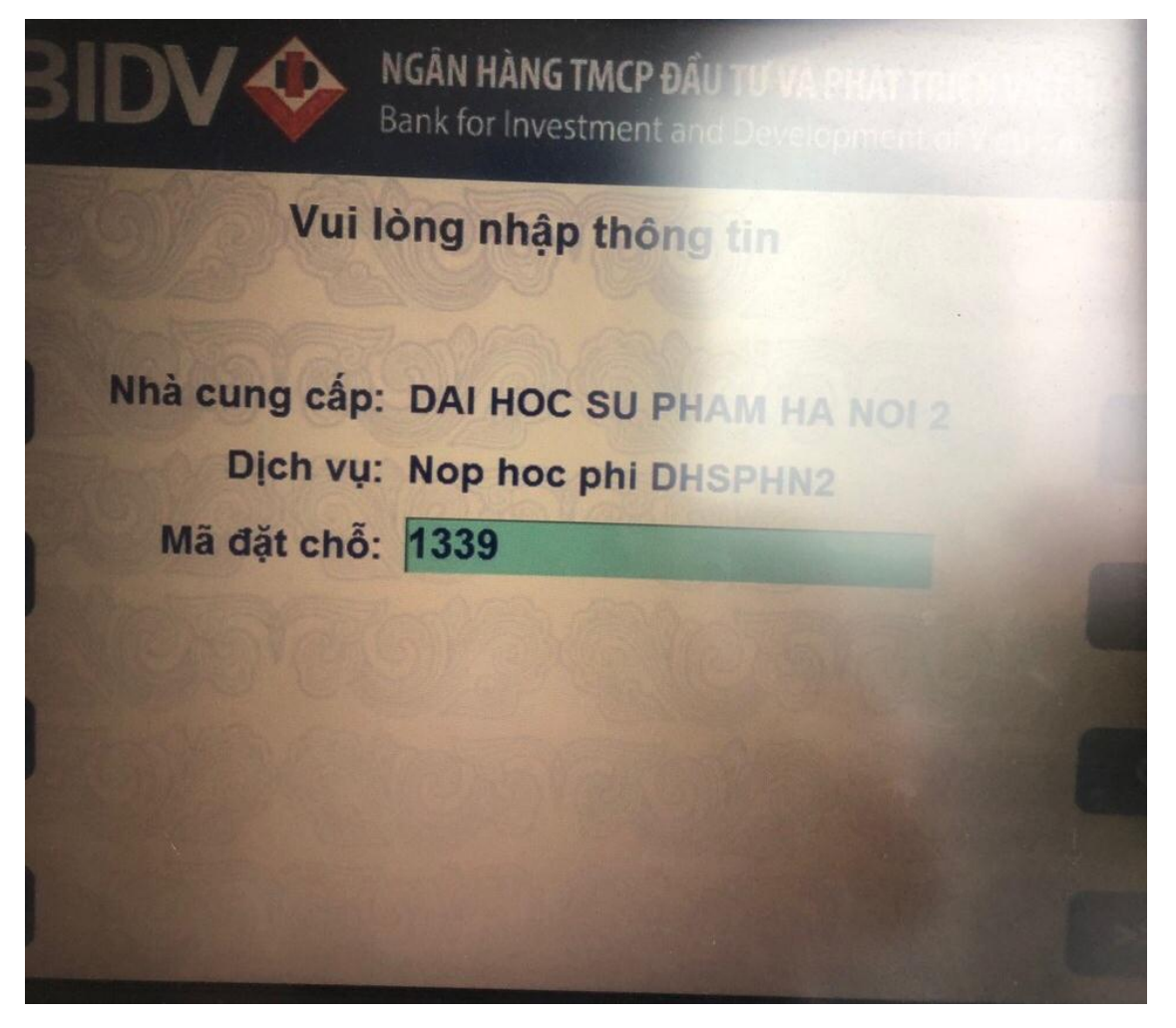

**Bước 7**: Kiểm tra các thông tin thanh toán và chọn nút *"Có"* để xác nhận lại giao dịch thanh toán. Nhận phản hồi kết quả của BIDV và in biên lai từ ATM.

| BIDV<br>Bank for Investment and Development of Vietnam JSC |       |  |
|------------------------------------------------------------|-------|--|
| Giao dịch thanh toán hóa đơn<br>đã thành công              |       |  |
|                                                            | Có    |  |
| Quý khách có muốn in hóa đơn không?                        | Không |  |

# 5.2.3. Thanh toán học phí tại quầy giao dịch của BIDV

**Bước 1:** Khách hàng đến quầy giao dịch của BIDV trên toàn quốc và cung cấp các thông tin sau: Mã hóa đơn, Tên sinh viên, Mã đơn vị (Trường Đại Học Sư Phạm Hà Nội 2) và thực hiện theo hướng dẫn của ngân hàng.

**Bước 2:** Ngân hàng thông báo thông tin chi tiết hóa đơn học phí, số tiền học phí phải nộp.

Bước 3: Ngân hàng xử lý giao dịch thanh toán học phí và in chứng từ.

**Bước 4:** Khách hàng nhận lại 01 liên chứng từ đã thanh toán, có đầy đủ dấu và chữ ký của BIDV.

#### 5.2.4. Thanh toán học phí qua các ngân hàng khác (không phải ngân hàng BIDV)

Khách hàng thực hiện chuyển khoản theo thông tin sau:

- Tên tài khoản: Tên sinh viên nộp học phí
- Số tài khoản: V4DHSP + Mã hóa đơn. VD: V4DHSP1334
- Ngân hàng thụ hưởng: TMCP Đầu tư và Phát triển Việt Nam
- Số tiền: số tiền tương ứng với mã hóa đơn.
- Nội dung: Nộp học phí

Khuyến khích khách hàng nên sử dụng chuyển tiền nhanh 24/7 để đảm bảo việc gạch nợ hóa đơn kịp thời. Ví dụ:

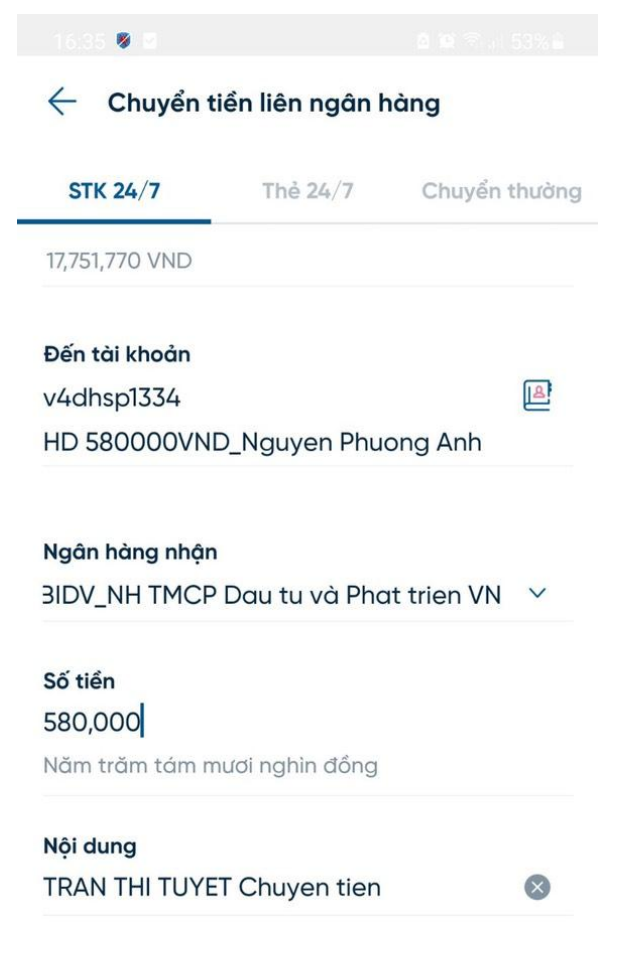

**Lưu ý:** Thông tin hỗ trợ từ phía ngân hàng BIDV chi nhánh Phúc Yên, PGD Xuân Hòa:

Điện thoại cố định: 02113.863.641

Điện thoại di động: 0982.525.889 (Đ/c Trần Thị Minh Hợp)